## **CE** Payments - One Time Payment Setup

2020 Winter Edition

## Impersonate Member

- 1. Log in to the Back End of PayCloud using the credentials provided.
- 2. Select the Users dropdown.
- 3. Search for the applicable Member.
- 4. Select the toggle to the left of the Member's name.
- 5. Select login to PayCloud.

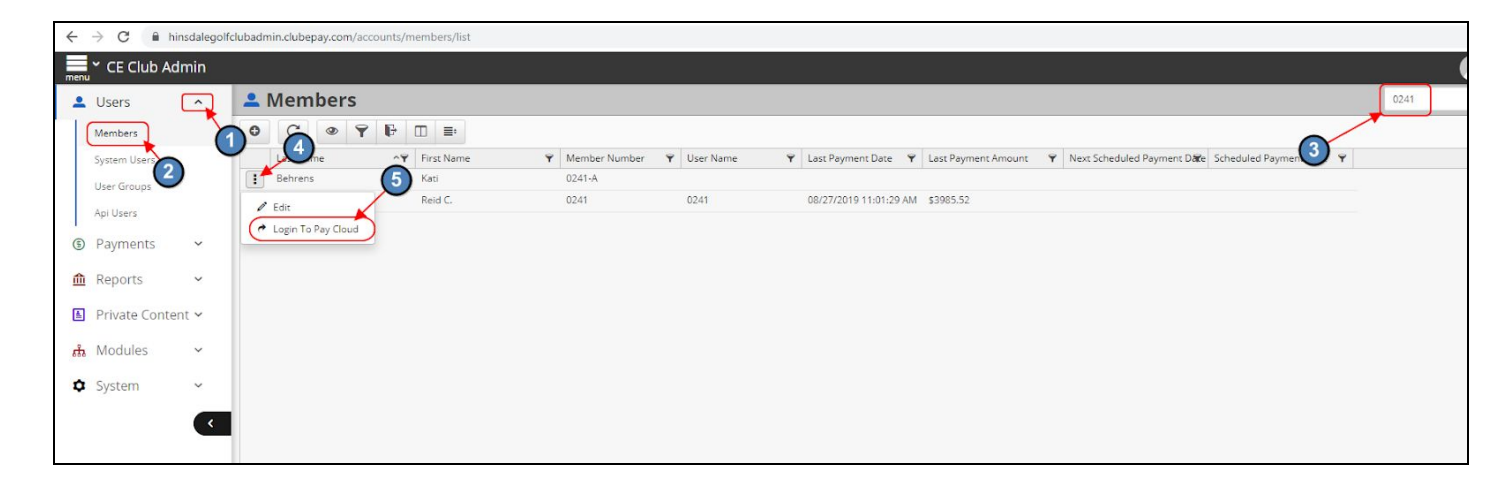

## **One-Time Payment**

- 1. Click on Make a Payment.
- 2. Choose to pay by Bank Account or Credit Card.
- 3. Choose the amount to pay, either Statement Balance, Current Balance, or Other Amount.
- 4. Click Continue.
- 5. Enter the Bank Account or Credit Card information and click Submit.

| ements (                                                                            | Current Activi                               | ty Make A Paym                 | nenter Payment H | istory Si | ign Out |                               |                                     |                         |                                        |                                                             |
|-------------------------------------------------------------------------------------|----------------------------------------------|--------------------------------|------------------|-----------|---------|-------------------------------|-------------------------------------|-------------------------|----------------------------------------|-------------------------------------------------------------|
| atement Pe                                                                          | riod: Aug                                    | ust 2019 🔹                     | Display Mode:    | Month     | ×       |                               |                                     | Mak                     | e Payment                              | Pri                                                         |
| 24                                                                                  | ale a                                        |                                |                  |           |         |                               |                                     | S                       | taten                                  | nent                                                        |
|                                                                                     | Jan B                                        |                                |                  |           |         |                               |                                     | A                       | count #                                | Dat                                                         |
| C.                                                                                  |                                              |                                |                  |           |         |                               |                                     | A                       | ccount #<br>08651                      | Dat<br>8/31/201                                             |
| Travis Noote                                                                        |                                              |                                |                  |           |         | Current                       | Over 30                             | Ad<br>Over 60           | 08651<br>Over 90                       | Dat<br>8/31/201<br>Balance Du                               |
| Travis Noote<br>BoomerAng Ve<br>2801 Washing<br>Augusta, GA 3                       | entures LLC<br>ton Road<br>0909              |                                |                  |           |         | Current<br>\$181.92           | Over 30<br>\$0.00                   | Ar<br>Over 60<br>\$0.00 | CCOUNT #<br>08651<br>Over 90<br>\$0.00 | Dat<br>8/31/201<br>Balance Du<br>\$181.9                    |
| Travis Noote<br>BoomerAng Ve<br>2801 Washing<br>Augusta, GA 3<br>Date               | entures LLC<br>ton Road<br>0909<br>Reference | Description                    |                  |           |         | Current<br>\$181.92<br>Amount | Over 30<br>\$0.00<br>Service Charge | Ar<br>Over 60<br>\$0.00 | Count #<br>08651<br>Over 90<br>\$0.00  | Dat<br>8/31/201<br>Balance Du<br>\$181.9<br>Total           |
| Travis Noote<br>BoomerAng Ve<br>2801 Washing<br>Augusta, GA 3<br>Date<br>08/01/2019 | entures LLC<br>ton Road<br>0909<br>Reference | Description<br>Balance Forward |                  |           |         | Current<br>\$181.92<br>Amount | Over 30<br>\$0.00<br>Service Charge | Over 60<br>\$0.00       | Count #<br>08651<br>Over 90<br>\$0.00  | Dat<br>8/31/201<br>Balance Du<br>\$181.9<br>Total<br>\$0.00 |

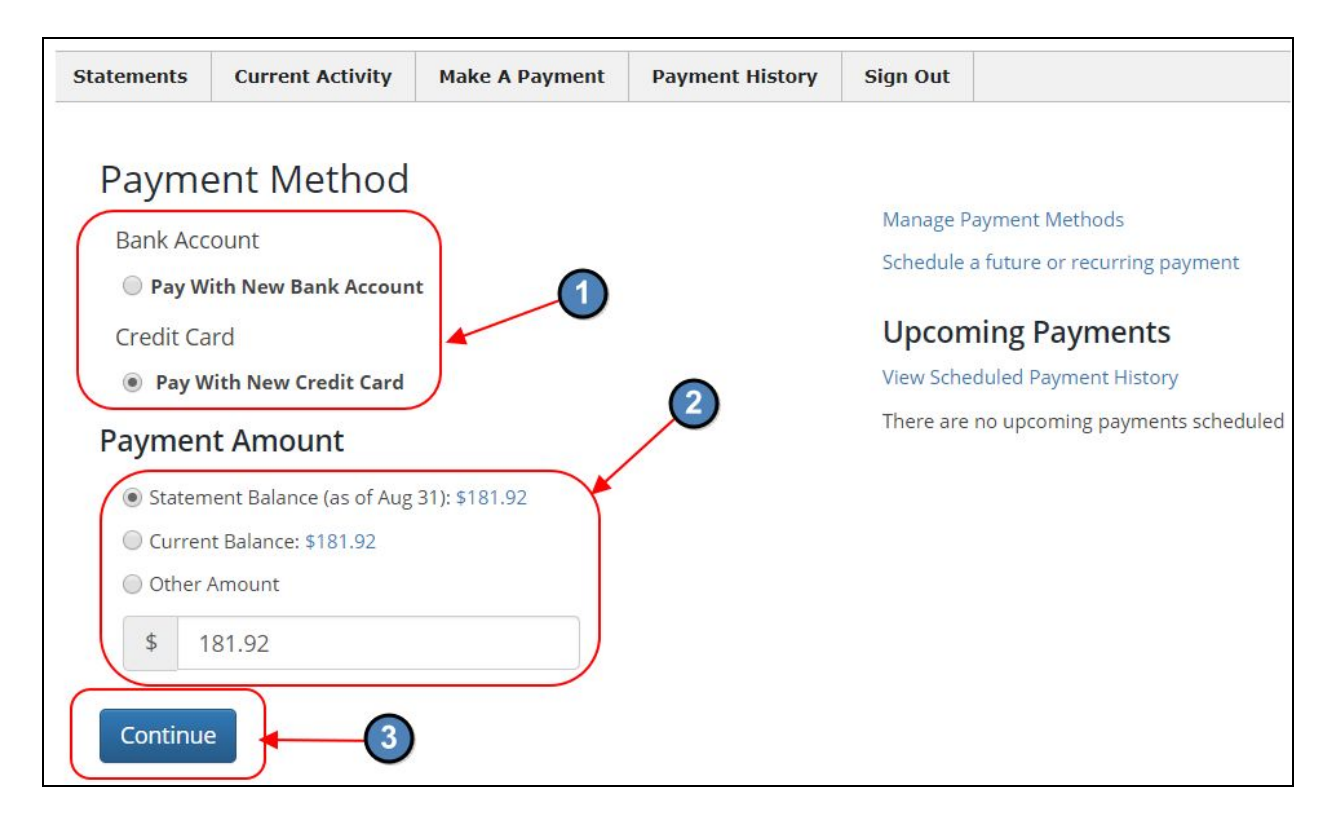

| r your account information and | d click subm                                                             | it to pr                                                                                          | ocess a pa                                                                                                    | yment of                                                                                                    | \$181.92.                                                                                                    |
|--------------------------------|--------------------------------------------------------------------------|---------------------------------------------------------------------------------------------------|----------------------------------------------------------------------------------------------------|----------------------------------------------------------------------------------------------------|----------------------------------------------------------------------------------------------------|
|                                |                                                                          |                                                                                                   |                                                                                                    |                                                                                                    |                                                                                                    |
| Name on Card                   |                                                                          |                                                                                                   |                                                                                                    |                                                                                                    |                                                                                                    |
| Address                        | City                                                                     | State                                                                                             | Zip                                                                                                    |                                                                                                    |                                                                                                    |
| Card Number                    | Exp Date                                                                 | CVV                                                                                               |                                                                                                    |                                                                                                    |                                                                                                    |
| Cancel Submit                  |                                                                          |                                                                                                   |                                                                                                    |                                                                                                    |                                                                                                    |
|                                | r your account information and<br>Name on Card<br>Address<br>Card Number | r your account information and click subm<br>Name on Card<br>Address City<br>Card Number Exp Date | r your account information and click submit to provide the second second | r your account information and click submit to process a particular of the process a particular of the particular | Name on Card   Address   City   State   Zip     Exp Date   Curcel     Submit     Cord Number     Exp Date     City |